## 在Mac OSX以Wi-Fi連接安裝G4010驅動程式步驟 (以Mac OSX作示範) G4010 printer driver Installation Guide for Mac OSX Via Wi-Fi (Mac OSX as example)

## \*請開啟打印機並確保電腦已連接互聯網

\*Please turn on the printer and make sure computer already connected to the internet

連接印表機至無線網絡路由器 Connect printer to Wi-Fi router

1. 按<sup>IIII</sup>(設定)按鈕,使用<sup>●●</sup>按鈕選擇(無線LAN設定),然後按OK按鈕

Press 🚮 (Setup) button, Use the 🗣 button to select (Wireless LAN setup), and press the OK button

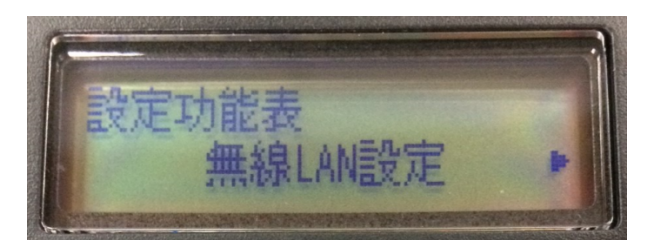

 選擇(手動連接),然後按OK按鈕 Select (Manual connect), and press the OK button

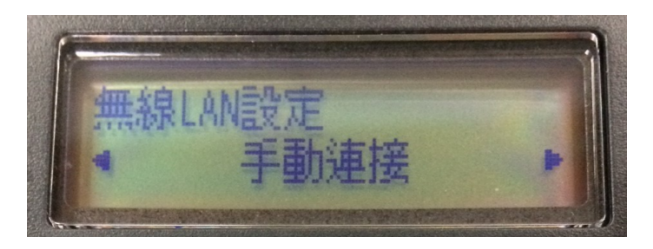

3. 選擇所用無線路由器(以CHK-CC\_NEW 為例子),然後按OK按鈕 Select your wireless router(CHK-CC\_NEW as example), and press the OK button

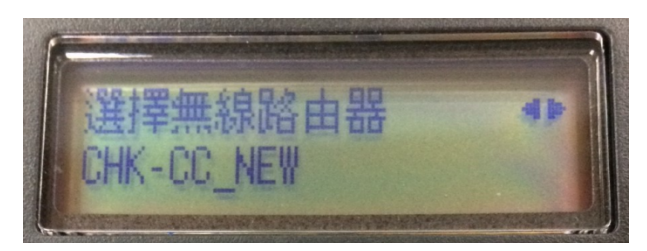

4. 確認所選無線路由器名稱正確(以CHK-CC\_NEW 為例子),然後按OK按鈕 Make sure your wireless router's name is correct(CHK-CC\_NEW as example), and press the OK button

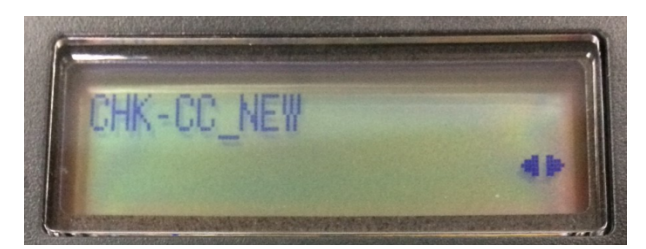

5. 輸入網路密碼(WEP金鑰或密碼,輸入字完大小寫須相符。可按 ★ 按鈕切換輸入模式至數字、大小字母),然後按OK按鈕

Enter the network password (WEP key or passphrase, character entry is case-sensitive. Can press *button* for switching the input mode to number, lowercase and uppercase letters ), and then press the OK button

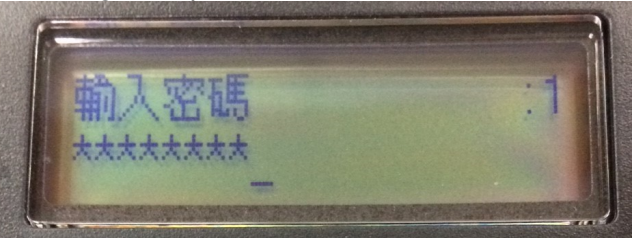

6. 已連接,然後按OK按鈕

Connected, and then press the OK button

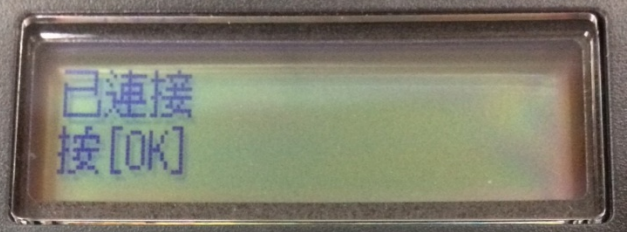

7. 在Mac電腦上,點選左上角的蘋果圖示,選擇系統偏好設定>印表機與掃描器,再點選左下角的「+」進入下圖的 新增印表機視窗。選擇印表機「Canon G4010 Series」(種類為Bonjour多功能),確定「使用」為「Secure AirPrint」,然後按「加入」

On the Mac system, click the Apple icon on the top left corner, then choose "System Preferences">"Printers and Scanners". Click the "+" icon on the bottom left corner, then choose name as "Canon G4010 series" (Kind: Bonjour Multifunction), and make sure "Secure AirPrint" in "Use" column , and then click "Add"

| • • •                 | 加入          |
|-----------------------|-------------|
| l 🔒 🍈 🚔               | Q. 搜尋       |
| 預設值 IP Windows        | 搜尋          |
|                       |             |
| 名稱                    | ▲ 種類        |
| Canon G4010 series    | Bonjour 多功能 |
|                       |             |
|                       |             |
|                       |             |
|                       |             |
|                       |             |
|                       |             |
|                       |             |
| 名稱: Canon G4010 serie | S           |
| 位置:                   |             |
| 使用: Secure AirPrint   |             |
|                       |             |
|                       |             |
|                       | 加入          |
|                       |             |

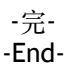